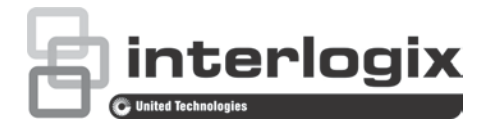

# TruVision HD-TVI 4 Serisi PTZ Dome Kamera Yapılandırma Kılavuzu

P/N 1073207-TR • REV D • ISS 31JUL18

Telif Hakkı © 2018 United Technologies Corporation. Interlogix, United Technologies Corporation'ın bir birimi olan UTC Climate, Controls & Security'nin parçasıdır. Tüm hakları saklıdır. Ticari markalar ve Bu dokümanda kullanılan ticari isimler ilgili ürünün üreticilerinin veya satıcılarının ticari markaları veya tescilli ticari markaları olabilir. patentler Üretici Interlogix 2955 Red Hill Avenue, Costa Mesa, CA 92626-5923, USA Yetkili AB üretim temsilcisi: UTC Building & Industrial Systems B.V. Kelvinstraat 7, 6003 DH Weert, The Netherlands Sertifikasyon **(E** 💩

İletişim bilgileri ve kılavuzlar/ araçlar/ işletme kodlar İletişim bilgilerine erişmek ve en son kılavuzları, araçları ve işletme kodlarını indirmek için bölgenizin web sitesini ziyaret edin: Amerika Kıtası: www.interlogix.com EMEA: www.firesecurityproducts.com

Kılavuzlar birkaç dilde mevcuttur.

Avustralya/Yeni Zelanda: www.utcfs.com.au

# İçindekiler

Giriş 2 HD-TVI 1080P IR Olmayan Dome Kameralar 2 HD-TVI 1080P IR Dome Kameralar 2 Programlama 3 Kamera OSD menüsünü açma 3 Menü ağacı 4 Yapılandırma 5 Sistem Bilgisi 5 Dome Ayarları 5 Sistem Ayarları 5 Kamera Ayarları 8 Hareket Parametresi 12 Önayarlar 13 Ön Ayar Turu 13 Zamanlama Görevi 14 Gölge Turu 16 Gizlilik Maskesi 16 Alarm Girişi 17 Alarm Çıkışı 19 Ayarları Temizle 19 Bölgeler 19 Video Ayarı 20 IR Parametresi 20 Kamerayı Geri Yükle 21 Ayarları Geri Yükle 21 Dome'u Yeniden Başlat 21 Dil 22

# Giriş

Bu, aşağıdaki kamera modelleri için yapılandırma kılavuzudur:

#### HD-TVI 1080P IR Olmayan Dome Kameralar

- TVP-2401 (30X, Sarkık /Duvar montajı, PAL)
- TVP-2402 (30X, Yüzey/Gömme montaj, PAL)
- TVP-4401 (30X, Sarkık /Duvar montajı, NTSC)
- TVP-4402 (30X, Yüzey/Gömme montaj, NTSC)

#### HD-TVI 1080P IR Dome Kameralar

- TVP-2403 (30X, Sarkık/Duvar montajı, IR, PAL)
- TVP-4403 (30X, Sarkık/Duvar montajı, IR, NTSC)

# Programlama

Kamera donanımı kurulduktan sonra, kamera bir HD-TVI DVR menüsü kullanılarak yapılandırılabilir.

Ayrıca kamera ayarlarını bir DVR aracılığıyla da yapılandırabilirsiniz. PTZ protokolünü **TruVision Coax** olarak seçin ve menüyü çağırmak için menü düğmesine tıklayın.

### Kamera OSD menüsünü açma

Kamerayı ayarlamak için:

- 1. Kamera donanımı kurulum kılavuzunda açıklandığı gibi ayarlayın.
- DVR'ın Camera Settings (Kamera Ayarları) bölümü altında PTZ menüsüne erişin ve TruVision HD-TVI kamera için protokolü TruVision-Coax olarak ayarlayın.

Not: TruVision-Coax protokolü her zaman etkindir.

- 3. PTZ kontrol paneline erişmek için, istenen kameranın canlı izleme görünümünde PTZ Kontrolü simgesini tıklayın.
- 4. Kamera kurulum menüsünü açmak için:

Kameradan Menu (Menü) düğmesine (varsa) basın.

— veya —

DVR'ın yerel canlı görünümünden, PTZ denetim panelinden **Menu** (Menü) öğesini seçin veya **Preset 95** (Ön Ayar 95) öğesini çağırın.

— veya —

DVR'ın uzak canlı görünümünden Preset 95 (Ön Ayar 95) öğesini çağırın.

Kamera ayarlama menüsü görüntülenir (menü yapısı için 4 numaralı sayfada "Menü ağacı" bölümüne bakın).

5. Menü seçeneklerini belirleyin:

**DVR'dan**: Bir OSD öğesi seçmek için yukarı/aşağı yön düğmelerini tıklayın. Seçili bir öğenin değerini ayarlamak için sol/sağ yön düğmelerini tıklayın.

**Kameradan (bir Menü düğmesi varsa)**: Bir OSD öğesi seçmek için, Menü düğmesini yukarı/aşağı itin. Seçili bir öğenin değerini ayarlamak için, Menü düğmesini sola/sağa itin.

- Alt menüye girmek veya seçili öğeyi onaylamak için Iris+ (İris+) seçeneğini tıklayın.
- Ayarlama işlemi tamamlandığında kamera OSD'sinden çıkmak için Exit (Çıkış) öğesini seçin ve Iris+ (İris+) öğesine tıklayın.

**Not**: Kameranın kurulum menüsünden, kameranın üzerindeki Menü düğmesini kullanarak çıkamazsınız.

# Menü ağacı

TruVision 1080P HD-TVI PTZ dome'ların menü ağacı aşağıda gösterilmektedir.

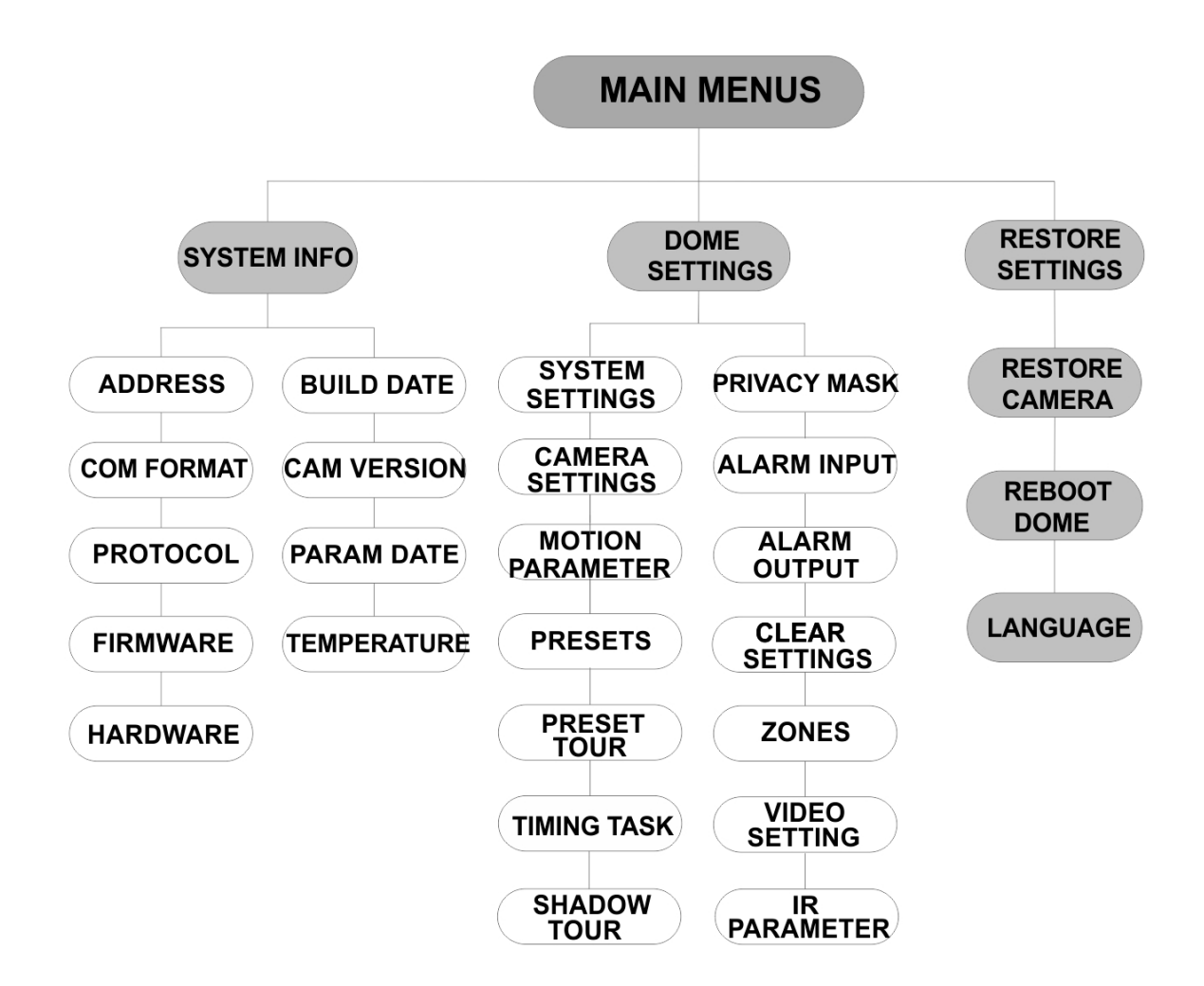

# Yapılandırma

Bu bölüm, menü ayarlarının nasıl yapıldığını açıklamaktadır.

# Sistem Bilgisi

Model, adres, protokol vb. dahil olmak üzere PTZ dome'un geçerli sistem bilgilerini görüntüler.

Not:

- Bu menüdeki bilgiler düzenlenemez.
- Sıcaklık, PTZ dome'un dahili sıcaklığı anlamına gelir.

### Dome Ayarları

#### Sistem Ayarları

Yazılım adresi, baud değeri, sistem saati vb. sistem bilgilerini sistem bilgileri ayar menüsünden kontrol edebilir ve düzenleyebilirsiniz.

**Not:** Birden fazla sayfa mevcutsa alt menünün sonraki sayfasına girmek ve önceki sayfasına dönmek için kodlayıcının web tarayıcısı aracılığıyla PTZ denetim panelindeki sol ve sağ yön düğmelerine tıklayın.

**Not:** Kamera UTC-RS485 (Interlogix Protokolü) için 8190'ı ve DIGIPLEX ile ASCII için 512'yi desteklese bile TruVision kayıt cihazları 255'in üzerinde bir adresi desteklemedikleri için 255'in üzerindeki bir soft adres, hiçbir protokolü desteklemeyecektir. Ancak UTC-RS-485 (Interlogix Protokolü), DIGIPLEX veya ASCII protokollerini destekleyen eski ürünler için 255'in üzerinde bir adrese sahip olabilirsiniz.

| SYSTEM SETTINGS<br>SOFT ADDRESS 1<br>SET SOFT ADDRESS OFF<br>SOFT BAUDRATE 2400<br>SET SOFT BAUD OFF<br>BROADCAST ADDR ON<br>PELCO ON<br>SYSTEM TIME<br>BACK EXIT | SYSTEM SETTINGS<br>ANGLE ZERO<br><display settings=""><br/>HEAT CONTROL TEMP<br/>FAN CONTROL TEMP<br/>EIS SETTINGS OFF<br/>PRESET FOCUS OFF<br/>PROTOCOL ENABLE OFF<br/>BACK EXIT</display> | SYSTEM SETTINGS<br>PROTOCOL UTC RS-485<br>485 CHECK AUTO<br>MEMORY TIME 180s<br>NEAR FOCUS LEVEL 1<br>BACK EXIT |
|----------------------------------------------------------------------------------------------------|----------------------------------------------------------------------------------------------------|----------------------------------------------------------------------------------------------------|
| SOFT ADRES B<br>Ö                                                                                                    | u, HD-TVI PTZ dome'u bağlama v<br>rneğin, adresin mevcut hard adre<br>u, hard adrese bir alternatif olarak                                                                                  | ve kontrol etme adresidir.<br>sin üzerinde olması gerektiğinde<br>kullanılabilir.                               |
| SOFT ADRESI A<br>AYARLAMA so<br>K<br>gr                                                                                                    | <b>ÇIK</b> : Soft adres, HD-TVI PTZ don<br>oft adres aralığı 1 ila 255'tir.<br><b>APALI</b> : Bu, hard adres anlamına<br>eçerli adresi ayarlamak üzere DIP                                  | ne için geçerli adrestir. Seçilebilir<br>gelir. HD-TVI PTZ dome için<br>9 anahtarını kullanın.                  |
| SOFT BAUD B<br>DEĞERİ                                                                                                    | u, soft adresi olan HD-TVI PTZ do                                                                                                    | ome için geçerli baud değeridir.                                                                                |

| SOFT BAUD'U<br>AYARLAMA | AÇIK: Soft baud değeri, HD-TVI PTZ dome için geçerli baud<br>değeridir. 2400, 4800, 9600 veya 19200'ü seçin.<br>KAPALI: Baud değerini ayarlamak için DIP anahtarını kullanın. |                                                                                                    |  |  |  |
|-------------------------|----------------------------------------------------------------------------------------------------|----------------------------------------------------------------------------------------------------|--|--|--|
| YAYIN ADRESİ            | AÇIK olarak ayarlandığında 0 adresli kontrol cihazı, buna bağlı olan tüm dome'ları kontrol edebilir.                                                                          |                                                                                                    |  |  |  |
| PELCO                   | Bu, Pelco-P ve Pelco                                                                                                    | p-D protokolleri için kullanılır.                                                                                                    |  |  |  |
|                         | Video <sub>donarsa</sub> video k<br>olarak ayarlayın.                                                                                                    | alitesini iyileştirmek için PELCO'yu AÇIK                                                                                                    |  |  |  |
| SİSTEM SAATİ            | <ol> <li>Yön düğmele<br/>getirin ve girn</li> <li>İmleci, değeri<br/>(yıl/ay/gün/ ve<br/>konumlandırn</li> <li>Değeri arttırm<br/>tıklayın.</li> <li>Ayarları onay</li> </ol> | rini kullanarak imleci <b>SiSTEM SAATİ</b> öğesine<br>nek için <b>IRIS+</b> öğesine tıklayın.<br>ni değiştirmek istediğiniz belirli öğenin<br>eya saat/dakika/saniye) üzerine<br>nak için sol/sağ yön düğmelerine tıklayın.<br>nak/azaltmak için yukarı/aşağı yön düğmelerine<br>lamak ve çıkmak için <b>IRIS+</b> ögesine tıklayın.<br>Y- M- D 12 12 12<br>H- M- S 15 33 25<br>DONE : OPEN<br>QUIT : CLOSE |  |  |  |
| SIFIR AÇISI             | PTZ dome'un sıfır aç<br>Dome'un PT konumu<br>ayarlamak için bu işle                                                                                                    | ısını tanımlar.<br>ı 0,0 olduğunda sıfır açısı ölçülür. Sıfır açısını<br>evi kullanın.                                                                                                    |  |  |  |
| EKRAN AYARLARI          | PTZ hareketleri, alar<br>ve fan/ısı göstergesi<br>dışı bırakır.                                                                                                    | mlar, saat, ön ayarlar, bölge, adres, hata oranı<br>vb. ekran görüntüsünü etkinleştirir veya devre                                                                                                    |  |  |  |
|                         | DISPLAY SETTIN<br>ZOOM RATIO<br>P/T ANGLE<br>ALARM<br>TIME<br>PRESET LABEL<br>ZONE<br>ADDRESS                                                                                 | GS DISPLAY SETTINGS ON OFF ON OFF ON OFF OFF OFF                                                                                                    |  |  |  |
|                         | BACK EXI                                                                                                    | T BACK EXIT                                                                                                    |  |  |  |
|                         | ZOOM ORANI                                                                                                    | AÇIK: Zoom oranı ekran görüntüsünü<br>etkinleştirir.<br>KAPALI: Zoom oranı ekran görüntüsünü<br>devre dışı bırakır.<br>2: ZOOM ORANI, 2 saniye süreyle ekranda<br>görünecektir.                                                                                                    |  |  |  |
|                         |                                                                                                    | <ol> <li>ZOOM ORANI, 5 saniye süreyle ekranda<br/>görünecektir.</li> </ol>                                                                                                    |  |  |  |

|              |                                                                             | 10: ZOOM ORANI, 10 saniye süreyle<br>ekranda görünecektir.                                             |
|--------------|-----------------------------------------------------------------------------|----------------------------------------------------------------------------------------------------|
|              | P/T AÇISI                                                                   | AÇIK: P/T açısı ekran görüntüsünü etkinleştirir.                                                       |
|              |                                                                             | KAPALI: P/T açısı ekran görüntüsünü devre<br>dışı bırakır.                                             |
|              |                                                                             | 2: P/T açısı, 2 saniye süreyle ekranda<br>görünecektir.                                                |
|              |                                                                             | 5: P/T açısı, 5 saniye süreyle ekranda<br>görünecektir.                                                |
|              |                                                                             | 10: P/T açısı, 10 saniye süreyle ekranda<br>görünecektir.                                              |
|              | ALARM                                                                       | AÇIK: Alarm mesajı ekran görüntüsünü etkinleştirir.                                                    |
|              |                                                                             | KAPALI: Alarm mesajı ekran görüntüsünü devre dışı bırakır.                                             |
|              | SAAT                                                                        | AÇIK: Saat ekran görüntüsünü etkinleştirir.<br>KAPALI: Saat ekran görüntüsünü devre dışı<br>bırakır.   |
|              | ÖN AYAR ETİKETİ                                                             | AÇIK: Ön ayar etiketi ekran görüntüsünü etkinleştirir.                                                 |
|              |                                                                             | KAPALI: Ön ayar etiketi ekran görüntüsünü<br>devre dışı bırakır.                                       |
|              |                                                                             | 2: ÖN AYAR ETİKETİ, 2 saniye süreyle<br>ekranda görünecektir.                                          |
|              |                                                                             | 5: ÖN AYAR ETİKETİ, 5 saniye süreyle<br>ekranda görünecektir.                                          |
|              |                                                                             | 10: ÖN AYAR ETİKETİ, 10 saniye süreyle ekranda görünecektir.                                           |
|              | BÖLGE                                                                       | AÇIK: Bölge ekran görüntüsünü etkinleştirir.<br>KAPALI: Bölge ekran görüntüsünü devre dışı<br>bırakır. |
|              | ADRES                                                                       | AÇIK: Adres ekran görüntüsünü etkinleştirir.<br>KAPALI: Adres ekran görüntüsünü devre dışı<br>bırakır. |
|              | HATA ORANI                                                                  | AÇIK: Hata oranı ekran görüntüsünü etkinleştirir.                                                      |
|              |                                                                             | KAPALI: Hata oranı ekran görüntüsünü devre dışı bırakır.                                               |
|              | FAN/ISI                                                                     | AÇIK: Fan/ısıtıcı mesajı ekran görüntüsünü etkinleştirir.                                              |
|              |                                                                             | KAPALI: Fan/ısıtıcı mesajı ekran<br>görüntüsünü devre dışı bırakır.                                    |
| ISI KONTROLÜ | SICK: Isitici, sicaklik<br>AÇIK: Isiticiyi etkinle<br>KAPALI: Isiticiyi dev | tarafından kontrol edilir.<br>ştirir.<br>re dışı bırakır.                                              |
| FAN KONTROLÜ | SICK: Fan, sicaklik ta                                                      | arafından kontrol edilir.                                                                              |
|              | AÇIK: Fanı etkinleştir<br>KAPALI: Fanı devre                                | rir.<br>dışı bırakır.                                                                                  |

| EIS AYARLARI              | AÇIK: Elektronik Görüntü Dengeleme'yi etkinleştirir.<br>KAPALI: Elektronik Görüntü Dengeleme'yi devre dışı bırakır.                                                                                                    |
|---------------------------|----------------------------------------------------------------------------------------------------|
| ÖN AYARLI<br>FOKUS        | AÇIK: Ayrıca fokus (F) değerini de kaydetmek için ön ayarlı<br>doğrudan fokus işlevini etkinleştirir.<br>KAPALI: Ön ayarlı doğrudan fokus işlevini devre dışı bırakır.                                                               |
| PROTOKOL<br>ETKİNLEŞTİRME | AÇIK: Kullanıcı tanımlı protokol etkindir.<br>KAPALI: Kullanıcı tanımlı protokol devre dışıdır.                                                                                                    |
| PROTOKOL                  | Protokolü tanımlayın: UTC RS-485, PELCO-P, PELCO-D, DIGIPLEX veya ASCII.                                                                                                    |
| 485 CHECK                 | Otomatik RS-485 yapılandırma tanısı için <b>AÇIK</b> veya Otomatik olarak ayarlayın.                                                                                                    |
|                           | Yapılandırma hatalı ise, bir uyarı alınacaktır. Değeri, <b>Otomatik</b><br>olarak ayarlarsanız hiçbir hata olmadığında tanıyı otomatik olarak<br>durdurur.                                                                           |
| BELLEK SÜRESİ             | Dome, bir güç kesintisi ve önceden tanımlanan süreden uzun<br>süreyle bir konumda durduktan sonra yeniden başladığında önceki<br>PTZ durumunu sürdürür. Bellek süresini 10 sn, 30 sn, 60 sn, 180<br>sn veya 300 sn olarak ayarlayın. |
| YAKIN FOKUS<br>SEVİYESİ   | Bu, bir hata ayıklama arayüzüdür. 0 ila 2 aralığındadır. Gerçek<br>senaryoya bağlı olarak optimum fokus hızı ve doğruluğuna sahip<br>olmak için bir seviye seçin.                                                                    |

#### Kamera Ayarları

Fokus, deklanşör hızı, iris vb. dahil kamera parametrelerini ayarlayabilirsiniz.

|              |      |              |    |      | 6 |
|--------------|------|--------------|----|------|---|
| CAMERA       |      | CAMERA       |    |      |   |
| FOCUS        | AF   | BLC/WDR      |    | OFF  |   |
| ZOOM LIMIT   | 22   | EXP MODE     |    | AUTO |   |
| ZOOM SPEED   | HIGH | IRIS         |    | 10   |   |
| SLOW SHUTTER | ON   | SHUTTER      |    | 50   |   |
| DAY/NIGHT    | AUTO | GAIN         |    | N/A  |   |
| D/N LEVEL    | 1    | EXPOSURE COM | ИP | 7    |   |
| SHARPNESS    | 8    |              |    |      |   |
| BACK         | EXIT | BACK         | Ε> | (IT  |   |
|              |      |              |    |      | 6 |

| CAME        | RA   | (         | CAMERA   |     | CAM        | IERA |     |
|-------------|------|-----------|----------|-----|------------|------|-----|
| WB MODE     | AUTO | MIN ZOOM  | LIMIT    | 2.0 | GAIN LIMIT |      | 15  |
| RED         | 210  | CHROMAS   | SUPPRESS | 1   | DEFOG      |      | OFF |
| BLUE        | 150  | SATURATIO | NC       | 1   | INIT LENS  |      | OFF |
| IMAGE FLIP  | OFF  | CONTRAS   | Г        | OFF |            |      |     |
| FOCUS LIMIT | 1M   | SCENE MC  | DDE IND  | OOR |            |      |     |
| 2D DNR      | 1    | HLC       |          | ON  |            |      |     |
| 3D DNR      | 2    | SHARPNE   | SS COMP  | 15  |            |      |     |
| BACK        | EXIT | BA        | CK EXIT  |     | ВАСК       | EXIT |     |

Fokus modunu ayarlar.

**AF** (Otomatik Fokus): Lens, PTZ hareketleri sırasında fokusta kalır.

|                    | MF (Manuel Fokus): Fokus+ ve Fokus- düğmelerini kullanarak                                                                                                    |
|--------------------|----------------------------------------------------------------------------------------------------|
|                    | fokusu manuel olarak ayarlar.                                                                                                    |
|                    | HAF (Yarı Otomatik Fokus): PTZ dome yalnızca pan, tilt ve zoom işlemlerinden sonra otomatik olarak odaklar.                                                                                                    |
|                    | <b>Not</b> : PTZ panelinde Fokus kontrol edilmeden önce fokus modunun <b>MF</b> (anuel Fokus) olarak değiştirilmesi gerekir.                                                                                                    |
| ZOOM SINIRI        | Zoom miktarının kullanıcı tanımlı sınırlamasını ayarlar. Zoom<br>miktarı = Optik zoom x Dijital zoom.                                                                                                    |
|                    | Zoom sınırını minimum değere (22) ayarlarsanız dijital zoom devre<br>dışı bırakılır ve optik zoom maksimum değerdedir. Daha düşük bir<br>zoom sınırı ayarlarsanız dijital zoom etkinleştirilir.                                                          |
| ZOOM HIZI          | Lensin geniş zoom'dan optik zoom'a geçiş yaptığı hızı tanımlar.                                                                                                    |
| YAVAŞ<br>DEKLANŞÖR | Bu, daha net bir görüntü elde etmek için düşük ışık koşulları<br>altında pozlama süresini uzatır. Değer, 0 ila 5 arasıda ayarlanabilir<br>ve ne kadar yüksek olursa pozlama süresi o kadar uzun olur.                                                    |
| GÜNDÜZ/GECE        | Değeri OTOMATİK, GÜNDÜZ veya GECE olarak ayarlar.                                                                                                    |
|                    | AUTO: PTZ dome otomatik olarak Siyah ve Beyaz modu (GECE)<br>ve Renkli mod (GÜNDÜZ) arasında ışık koşullarına bağlı olarak<br>geçiş yapar. Bu, varsayılan moddur.                                                                                        |
|                    | GECE (S/B): Düşük ışık koşullarında lens hassasiyetini arttırmak<br>için IR kesim filtresini Siyah ve Beyaz moduna geçirir.                                                                                                    |
|                    | GÜNDÜZ (Renkli): Normal ışık koşullarında Gündüz moduna<br>geçiş yapar.<br>Not <sup>.</sup>                                                                                                    |
|                    | <ul> <li>Bu menüde GÜNDÜZ/GECE değerleri ayarlanır. IR kesim<br/>filtresini GÜNDÜZ moduna ayarlamak için ön ayar 39'u,<br/>GECE moduna ayarlamak için ön ayar 40'ı çağırın.</li> <li>GÜNDÜZ/GECE değerleri. IR islevi devre dısı bırakılmadan</li> </ul> |
|                    | yapılandırılamaz.                                                                                                    |
| D/N SEVİYESİ       | Bu, D/N modu anahtarı için ışık seviyesidir.                                                                                                    |
|                    | lşık koşulları, bu kullanıcı tanımlı D/N hassasiyet seviyesine<br>ulaştığında IR kesim filtresi GÜNDÜZ ve GECE modu arasında<br>geçiş yapar.                                                                                                    |
| KESKİNLİK          | Bu işlev, görüntü kazancını arttırır ve görüntü ayarıntılarını<br>iyileştirmek için görüntüdeki kenarları keskinleştirir.<br>Keskinlik sevivesini 0 ve 15 arasında avarlayın                                                                             |
| BLC/WDR            | İsleyleri etkinlestirmek yeva devre dısı bırakmak için değeri ACIK                                                                                                    |
|                    | ya da KAPALI olarak ayarlar.                                                                                                    |
| POZLAMA MODU       | OTOMATİK: Otomatik iris, otomatik deklanşör ve otomatik<br>kazanç. PTZ dome, ışık koşullarına bağlı olarak değerleri otomatik<br>olarak ayarlar. Bu, varsayılan moddur.                                                                                  |
|                    | İRIS: Kullanıcı tanımlı iris değeri, otomatik deklanşör ve otomatik<br>kazanç. Bu, iris öncelik modudur. İris değerini İRİS, DEKLANŞÖR<br>ve KAZANÇ menülerinde iris değerini tanımlar (aşağıya bakın).                                                  |
|                    | DEKLANŞÖR: Kullanıcı tanımlı deklanşör hızı, otomatik iris ve<br>otomatik kazanç. Bu, deklanşör öncelik modudur. Deklanşör hızını<br>İRİS, DEKLANŞÖR ve KAZANÇ menülerinde iris değerini tanımlar<br>(aşağıya bakın).                                    |
|                    | MANUEL: Kullanıcı tanımlı iris, kazanç ve deklanşör. İRİS,<br>DEKLANŞÖR ve KAZANÇ menülerinde (aşağıya bakın).                                                                                                    |

| İRIS               | Bu, lense giren ışık miktarını ölçer. Değişen ışık durumlarına göre<br>iris değerini 0'dan 17'ye kadar belirleyebilirsiniz.<br>İrisi, PTZ panelinde kontrol etmeden önce POZLAMA MODU'nun<br>MANUEL olarak değiştirilmesi gerekir.<br>Not: İris 0'da tamamen kapalı ve 17'de tamamen açıktır. |
|--------------------|----------------------------------------------------------------------------------------------------|
| DEKLANŞÖR          | Elektronik deklanşör hızı, bir birim sürede lenslere gelen ışık<br>miktarını kontrol eder (bir saniye). PTZ dome için deklanşör hızını<br>manuel olarak yapılandırabilirsiniz. Düşük ışık koşulları için yavaş<br>deklanşör işlevini de etkinleştirebilirsiniz.                               |
|                    | <b>DEKLANŞÖR</b> değerini ne kadar yüksek ayarlarsanız (hızlı bir<br>deklanşör hızı) saniye başına giren ışık miktarı o kadar düşük olur,<br>görüntü o kadar karanlık olur. Değeri 1, 2, 4, 8, 15, 30, 50, 125,<br>180, 250, 500, 1000, 2000, 4000 veya 10000 olarak ayarlayın.               |
|                    | Not: Değerlerdeki X sembolü, deklanşör hızı 1/X saniyeyi belirtir.                                                                                                    |
| KAZANÇ             | Kazanç değeri: Kazanç değeri, orijinal görüntü sinyalinin büyütme<br>derecesidir. Değeri, 0 ve 15 arasında ayarlayın.                                                                                                    |
|                    | Kazanç sınırı: Kazanç değeri ne kadar yüksek ayarlanırsa,<br>görüntüde o kadar fazla gürültü görünecektir. Kazanç aralığını<br>sınırlamak ve görüntüdeki gürültüyü kontrol etmek için maksimum<br>kazanç değerini 0 ve 15 arasında ayarlayabilirsiniz.                                        |
|                    | Not: GÜNDÜZ/GECE modunu GÜNDÜZ veya GECE moduna<br>değiştirin ve POZLAMA MODU öğesini, kazanç değerini<br>ayarlamadan önce Manuel olarak ayarlayın.                                                                                                    |
| POZLAMA            | Görüntünün parlaklığını arttırmak için bu değeri ayarlayın.                                                                                                    |
| KOMPANZASYONU      | EXPOSURE COMP değerini 0 ile 14 arası bir değere ayarlayın.<br>Varsayılan değer 7'dir.                                                                                                    |
| WB MODU            | BEYAZ DENGE MODU'nu OTOMATİK, İÇ MEKAN, DIŞ MEKAN,<br>SELFDEF (kendinden tanımlı), ATW (otomatik takip) veya HAUTO<br>(yarı otomatik) olarak ayarlayın.                                                                                                    |
|                    | OTOMATİK: Dome, geçerli renk sıcaklığına göre renk dengesini<br>otomatik olarak tutar.                                                                                                    |
|                    | İÇ MEKAN, DIŞ MEKAN: Bu iki mod sırasıyla iç mekan kullanımı ve dış mekan kullanımı içindir.                                                                                                    |
|                    | Kendinden Tanımlı: Renk sıcaklığını manuel olarak ayarlar.                                                                                                    |
|                    | Not: Kendinden Tanımlı modunda KIRMIZI ve MAVİ değerlerini manuel olarak ayarlamanız gerekir.                                                                                                    |
|                    | ATW: Otomatik takip modunda beyaz dengesi sürekli olarak<br>sahne aydınlatma renk sıcaklığına göre gerçek zamanlı olarak<br>ayarlanır.                                                                                                    |
|                    | HAUTO: Görüntülenen görüntü, geçerli renk sıcaklığına bağlı renk<br>dengesini otomatik olarak tutacak şekilde bu modu seçin.                                                                                                    |
| KIRMIZI            | BEYAZ DENGESİ için <b>Kendinden Tanımlı</b> öğesi seçilirken kırmızı değerini ayarlamak için kullanılır ve 0 ila 255 arasında ayarlanabilir.                                                                                                    |
| MAVİ               | BEYAZ DENGESİ için <b>Kendinden Tanımlı</b> öğesi seçilirken mavi<br>değerini ayarlamak için kullanılır ve 0 ila 255 arasında<br>ayarlanabilir.                                                                                                    |
| GÖRÜNTÜ<br>ÇEVİRME | Etkinleştirildiğinde görüntünün ayna yansımasını elde etmek için merkez ekseni ile birlikte görüntü diyagonal olarak çevrilir.                                                                                                    |
| FOKUS SINIRI       | Minimum fokus mesafesini ayarlar.                                                                                                    |

|                             | <ul> <li>PTZ dome'un kendisine yakın nesnelere odaklanmasını önlemek için hedef çok uzakta olduğunda fokus sınırını daha uzun bir mesafeye yapılandırın ya da daha da uzak nesnelere odaklanmaması için hedef PTZ dome'a yakın olduğunda daha kısa bir mesafeye yapılandırın.</li> <li>FOKUS SINIRI öğesini, PTZ dome'un hedefe odaklandığından emin olmak için 1cm, 30cm, 1m, 3m, 5m veya Otomatik olarak ayarlayın.</li> <li>Not: İç mekan PTZ'leri test ediyorsanız kamera, yüksek oranda zoomlama sırasında odaklanmayabilir. Bu parametreyi lütfen daha</li> </ul> |
|-----------------------------|----------------------------------------------------------------------------------------------------|
|                             | düşük bir değere ayarlayın.                                                                                                    |
| 20 DNR                      | o kadar düşük olur.<br>KAPALI: İşlevi devre dışı bırakır.                                                                                                    |
| 3D DNR                      | AÇIK: Değer ne kadar büyük olursa düşük ışıklı koşullarda gürültü<br>o kadar düşük olur.<br>KAPALI: İşlevi devre dışı bırakır.                                                                                                    |
| MİNİMUM ZOOM<br>SINIRI      | Lensin minimum zoom'unu ayarlar.<br><b>Not:</b> Bu işlev, tüm PTZ dome kameralar tarafından desteklenmez.                                                                                                    |
| RENK PARLAKLIĞI<br>BASTIRMA | AÇIK: Düşük ışık koşullarında net ve yüksek kaliteli görüntüler<br>elde etmek için renk parazitlerini bastırır.<br>KAPALI: İşlevi devre dışı bırakır.                                                                                                    |
| DOYGUNLUK                   | Doygunluk, rengin parlaklığını gösterir. Doygunluk ne kadar<br>yüksekse renk o kadar parlak olur.                                                                                                    |
| KONTRAST                    | Kontrast, görüntünün karanlık ve aydınlık bölümleri arasındaki<br>farklılık derecesidir.                                                                                                    |
| MANZARA MODU                | Manzara modunu <b>İÇ MEKAN</b> veya <b>DIŞ MEKAN</b> olarak seçin.<br>Varsayılan görüntü ayarları, seçilen sahne moduna bağlı olarak<br>değişir.                                                                                                    |
| HLC                         | Daha net görüntüler üretmek için güçlü ışık noktaları olan alanları<br>kompanse etmek üzere bu yüksek ışık kompanzasyonu işlevini<br>kullanır.                                                                                                    |
|                             | Karanlık alanı aydınlatmak ve görüntünün yüksek ışıklı alanını<br>zayıflatmak için değeri ayarlar. Seçilen değer ne kadar yüksek<br>olursa etki o kadar güçlü olur.                                                                                                    |
| KESKİNLİK<br>KOMPANZASYONU  | Net bir görüntü edinmek için görüntünün keskinliğini otomatik<br>olarak ayarlamak üzere değeri ayarlar. Seçilen değer ne kadar<br>yüksek olursa etki o kadar güçlü olur.                                                                                                    |
| KAZANÇ SINIRI               | Ayarladığınız kazanç değeri ne kadar yüksek olursa görüntüde o<br>kadar fazla gürültü görünecektir. Kazanç aralığını sınırlamak ve<br>görüntüdeki gürültüyü kontrol etmek için maksimum kazanç<br>değerini 0 ve 15 arasında ayarlayın.                                                                                                    |
| SIS ENGELLEME               | Sisli havada bir görüntünün görünürlüğünü ve netliğini iyileştirmek<br>için bu işlevi etkinleştirir.                                                                                                    |
| LENSİ BAŞLAT                | Normal çalışmayı sağlamak için lensi otomatik olarak başlatmak<br>üzere bu işlevi etkinleştirir.                                                                                                    |

#### Hareket Parametresi

| MOTION          |      | мотіом         | N    |
|-----------------|------|----------------|------|
| AUTO FLIP       | ON   | PRESET SPEED   | 4    |
| PROPORTIONAL PA | N ON | ENABLE LIMIT   | OFF  |
| PARK TIME       | 5    | LIMIT SETTINGS |      |
| PARK            | NONE | CLEAR LIMITS   |      |
| SCAN SPEED      | 28   | SET ELEVATION  | ON   |
| IMAGE FREEZE    | OFF  |                |      |
| DOME SPEED      | 6    |                |      |
| BACK E          | XIT  | BACK           | EXIT |

| OTOMATİK<br>ÇEVİRME   | Manuel takip modunda dome, kesintisiz takip için doğrudan PTZ<br>dome altından bir hedef nesne geçtiğinde otomatik olarak 180<br>değere yatay şekilde döner.<br><b>Not: OTOMATİK ÇEVİRME</b> öğesi varsayılan olarak <b>AÇIK</b> olarak<br>ayarlanmıştır. Bu, kullanıcı tarafından tanımlanamaz.                                                                                                    |
|-----------------------|----------------------------------------------------------------------------------------------------|
| ORANSAL PAN           | Zoom miktarına göre pan/tilt hızını değiştirmek için bu işlevi<br>kullanır. Büyük zoom miktarı söz konusu olduğunda pan/tilt hızı,<br>görüntünün canlı görüntülemede çok hızlı hareket etmesini<br>önlemek üzere daha düşük olacaktır.                                                                                                    |
|                       | olarak ayarlayın.                                                                                                    |
| DURAKLAMA<br>ZAMANI   | Bu, PTZ dome, önceden tanımlanmış bir işlemi otomatik olarak<br>başlattıktan sonraki işlem gerçekleştirilmeyen süredir. Süreyi 5 ve<br>720 saniye arasına ayarlayın.                                                                                                    |
| DURAKLAMA             | <ul> <li>Bu, önceden tanımlı bir işlemdir. Bu 1-8 ön ayarlar, 1-5 gölge turları, 1-10 ön ayar turları, pan taraması, tilt taraması, panaromik tarama, gündüz modu, gece modu veya hiçbiri olarak ayarlanabilir.</li> <li>Not: Aşağıdaki koşullar altında duraklama zamanı sonrasında hiçbir kontrol sinyali alınmazsa hiçbir duraklama işlemi gerçekleştirilmez:</li> <li>Özel ön ayarları çağırarak dome işlemlerini gerçekleştirirken ya da</li> <li>Harici alarm bağlantısı işlemlerini gerçekleştirirken.</li> </ul> |
| TARAMA HIZI           | Tarama hızı; pan taramasının, tilt taramasının ve panaromik<br>taramanın saniyesi başına tarama derecesini tanımlar.<br>1 ve 40 arasında bir tarama hızını seçin. Değer ne kadar yüksek<br>olursa tarama hızı o kadar yüksek olur.                                                                                                    |
| GÖRÜNTÜYÜ<br>DONDUR   | Geçerli sahnenin canlı görünümünden bu iki sahne arasındaki<br>alanları göstermeden bir ön ayar tarafından tanımlanan bir başka<br>sahneye doğrudan geçiş yapmak üzere bu özelliği kullanır. Dijital<br>ağ sistemindeki bant genişliği kullanımını azaltır ve ayrıca<br>görüntülenen iki sahne arasındaki alanlar için gizlilik koruması da<br>sağlar.                                                                                                    |
| DOME HIZI             | Dome hızını 1 ve 10 arasında manuel olarak ayarlayın.                                                                                                    |
| ÖN AYAR HIZI          | 1 ve 8 arasında bir ön ayarı çağırmak için hızı ayarlar. Değer ne<br>kadar büyük olursa ön ayar çağırma hızı o kadar yüksek olur.                                                                                                    |
| SINIRI<br>ETKİNLEŞTİR | Bunlar, PTZ dome 'un pan ve tilt alanını sınırlayan kullanıcı tanımlı<br>konumlardır. Bir alanı tanımlamak için sol, sağ, yukarı ve aşağı<br>sınırlarını ayarlayın.                                                                                                    |

|                       | AÇIK: Bu özellik etkinleştirilmiştir.<br>KAPALI: Bu özellik devre dışıdır.                                                                                                    |
|-----------------------|----------------------------------------------------------------------------------------------------|
| SINIR AYARLARI        | Menüden sol, sağ, yukarı ve aşağı sınırları ayarlamak üzere<br>komutları ayarlar.                                                                                                    |
| SINIRLARI<br>TEMİZLE  | Sınır ayarını temizler.                                                                                                    |
| YÜKSELTMEYİ<br>AYARLA | AÇIK: PTZ dome'un yükseltme açısı aralığını arttırmayı etkinleştir.<br>KAPALI: İşlevi devre dışı bırakır.<br>Not: Yükseltme açısı varsayılan olarak 0 ila 90°'dir. YÜKSELTME<br>AYARI etkinleştirildiğinde -15° ve 90° arasında değişir. |

#### Önayarlar

Bir ön ayar, kullanıcı tanımlı izleme konumudur/noktasıdır. Geçerli monitör ekranını tanımlı konuma değiştirmek için ön ayar numarasını çağırabilirsiniz.

|                                    | PRESET<br>PRESET NO.<br><undefined><br/>SET PRESET<br/>CLEAR</undefined> | rs<br>1 |  |  |
|------------------------------------|--------------------------------------------------------------------------|---------|--|--|
|                                    | BACK                                                                     | EXIT    |  |  |
| Ön ayar numarasını 1 ve 256 arasın |                                                                          |         |  |  |

| ÖN AYAR               | Ön ayar numarasını 1 ve 256 arasında seçin.                                                                                                    |  |  |
|-----------------------|----------------------------------------------------------------------------------------------------|--|--|
| NUMARASI              | <b>Not</b> : Ön ayar 256, ön ayarlı turlar için kullanılamaz. Ayrıca tüm<br>TruVision kayıt cihazları tarafında da desteklenmez.                   |  |  |
| <tanımsız></tanımsız> | Bu, ön ayar etiketidir.                                                                                                    |  |  |
|                       | Ön ayar tanımlanmışsa ön ayar etiketi numaranın altında<br>görüntülenir. Ön ayar tanımlanmamışsa numaranın altında<br>Tanımsız ögesi görüntülenir. |  |  |
| ÖN AYAR AYARI         | Ön ayarın istenen sahnesini/konumunu ayarlar.                                                                                                    |  |  |
| TEMİZLE               | Ön ayar ayarlarını temizler.                                                                                                    |  |  |

#### Ön Ayar Turu

Sistem belleğinde saklanan ve gerektiğinde ya da alarm tetiklendiğinde programlandığında veya manuel olarak çağrılan kullanıcı tanımlı ön ayarlar dizisidir.

| PRESET      | TOUR    |   |
|-------------|---------|---|
| PRESET TOUR | R NO.   | 1 |
| EDIT PRESET | TOUR    |   |
| PREVIEW     |         |   |
| CLEAR PRESE | ET TOUR |   |
| PRESET TOUF | 30S     |   |
|             |         |   |
| BACK        | EXIT    |   |

| ÖN AYAR TURU<br>NUMARASI     | Ön ayar turu numarasını 1 ve 10 arasında seçin.                                                                                                    |        |      |        |                                                                                                    |                        |
|------------------------------|----------------------------------------------------------------------------------------------------|--------|------|--------|----------------------------------------------------------------------------------------------------|------------------------|
| ÖN AYAR<br>TURUNU<br>DÜZENLE | Düzenleme moduna girer. Menü, aşağıda gösterilir.<br>İmleci ÖN AYAR, ATLAMA ve SPD sütunlarına konumlamak için<br>sol/sağ yön düğmelerine tıklayın                                                                                                    |        |      |        | lir.<br>onumlamak için                                                                                                    |                        |
|                              | Ön ayar numarası, atlama süresi ve ön ayarlı tur hızı değerini<br>ayarlamak için yukarı/aşağı yön düğmelerine tıklayın.                                                                                                    |        |      |        |                                                                                                    | hızı değerini<br>ıyın. |
|                              |                                                                                                    | NUM    | PST  | DWFII  | SPD                                                                                                    |                        |
|                              |                                                                                                    | 1      | 0    | 6      | 30                                                                                                    |                        |
|                              |                                                                                                    | 2      | 0    | 6      | 30                                                                                                    |                        |
|                              |                                                                                                    | 3      | 0    | 6      | 30                                                                                                    |                        |
|                              |                                                                                                    | 4      | 0    | 6      | 30                                                                                                    |                        |
|                              |                                                                                                    | 5      | 0    | 6      | 30                                                                                                    |                        |
|                              |                                                                                                    | 6      | 0    | 6      | 30                                                                                                    |                        |
|                              |                                                                                                    | 7      | 0    | 6      | 30                                                                                                    |                        |
|                              |                                                                                                    | DONE : | OPEN | QUIT : | CLOSE                                                                                                    |                        |
|                              | Not: Ön ayarlı bir turda kullanılan ön ayarların önceden<br>tanımlanmaları gerekir. Atlama süresi, kameranın sonraki ön ayar<br>konumuna hareket etmeden önce bir kameranın görüntülenmesine<br>ilişkin ön ayar miktarıdır. Bu, kameranın etkin olmayan süresidir. 0<br>ila 800 saniye arasından 30 seviyeye bölünebilecek bir atlama<br>süresi değeri seçin. Ön ayarlı tur, PTZ dome'un ön ayarlar arasınd<br>geçiş yapmasına ilişkin tarama hızıdır. 1 ve 40 arasında bir ön<br>ayarlı tur hızı değeri seçin. |        |      |        | ceden<br>sonraki ön ayar<br>görüntülenmesine<br>ayan süresidir. 0<br>ek bir atlama<br>n ayarlar arasında<br>asında bir ön |                        |
| ÖNİZLEME                     | Geçerli ön ayarlı turun önizlemesini sunar.                                                                                                    |        |      |        |                                                                                                    |                        |
| ÖN AYAR<br>TURUNU<br>TEMİZLE | Geçerli ön ayarlı turu siler.                                                                                                    |        |      |        |                                                                                                    |                        |
| ÖN AYARLI TUR-<br>D          | Bu, bir ön ayardan bir başkasına geçiş süresidir. 5 sn, 10 sn, 20 sn,<br>30 sn veya 60 sn olarak seçin.                                                                                                    |        |      |        |                                                                                                    |                        |

#### Zamanlama Görevi

Zamanlama görevi, belirli bir tarihte ve saatte otomatik olarak gerçekleştirilebilecek önceden yapılandırılmış bir işlemdir.

| TIMING TASK  |      |  |  |  |  |
|--------------|------|--|--|--|--|
| TASK NO. 1   |      |  |  |  |  |
| ENABLE TASK  | ON   |  |  |  |  |
| ACTION       | NONE |  |  |  |  |
| TASK TIME    |      |  |  |  |  |
| TASK PREVIEW |      |  |  |  |  |
| TASK CLEAR   |      |  |  |  |  |
|              |      |  |  |  |  |
| BACK         | EXIT |  |  |  |  |

| GÖREV<br>NUMARASI     | Görev numarasını 1 ve 8 arasında seçin.                                                                                                    |            |       |      |  |
|-----------------------|----------------------------------------------------------------------------------------------------|------------|-------|------|--|
| GÖREVİ<br>ETKİNLEŞTİR | AÇIK: Görevi etkinleştirir.<br>KAPALI: Görevi devre dışı bırakır.                                                                                                    |            |       |      |  |
| EYLEM                 | Ön ayar 1 ila 8, gölge turu 1 ila 5, ön ayar turu 1 ila 10, pan<br>taraması, tilt taraması, panoramik tarama, gündüz modu, gece<br>modu, sıfır kalibrasyon ve hiçbiri arasından bir görev seçin.                                                                         |            |       |      |  |
| GÖREV SÜRESİ          | İmleci <b>HAFTA</b> , <b>BAŞLANGIÇ (S-D</b> ) ve <b>BİTİŞ (S-D</b> ) ögelerine<br>konumlandırmak için sol ve sağ yön düğmelerine tıklayın.<br>Zaman görevini çalıştırmak için başlangıç ve bitiş saatlerini<br>ayarlamak üzere yukarı ve aşağı yön düğmelerine tıklayın. |            |       |      |  |
|                       |                                                                                                    | WEEK       | WHOLE | WEEK |  |
|                       |                                                                                                    | START(H-M) | 00    | 00   |  |
|                       |                                                                                                    | END(H-M)   | 00    | 00   |  |
|                       |                                                                                                    | DONE : OP  | EN    |      |  |

**Not**: Haftanın günü **Pazartesi** ila **Pazar** arasında ya da **Tüm Hafta** olarak ayarlanabilir; **S**, Saat ve **D** Dakika anlamına gelir.

| GÖREV<br>ÖNİZLEMESİ | Geçerli görevin önizlemesini sunar. |
|---------------------|-------------------------------------|
| GÖREVİ TEMİZLE      | Tanımlı tüm görevleri siler.        |

QUIT : CLOSE

#### Gölge Turu

Gölge turu, PTZ dome kameranın kullanıcı tanımlı hareketinin kaydıdır. Gölge turu depolanabilir ve yeniden oynatılabilir.

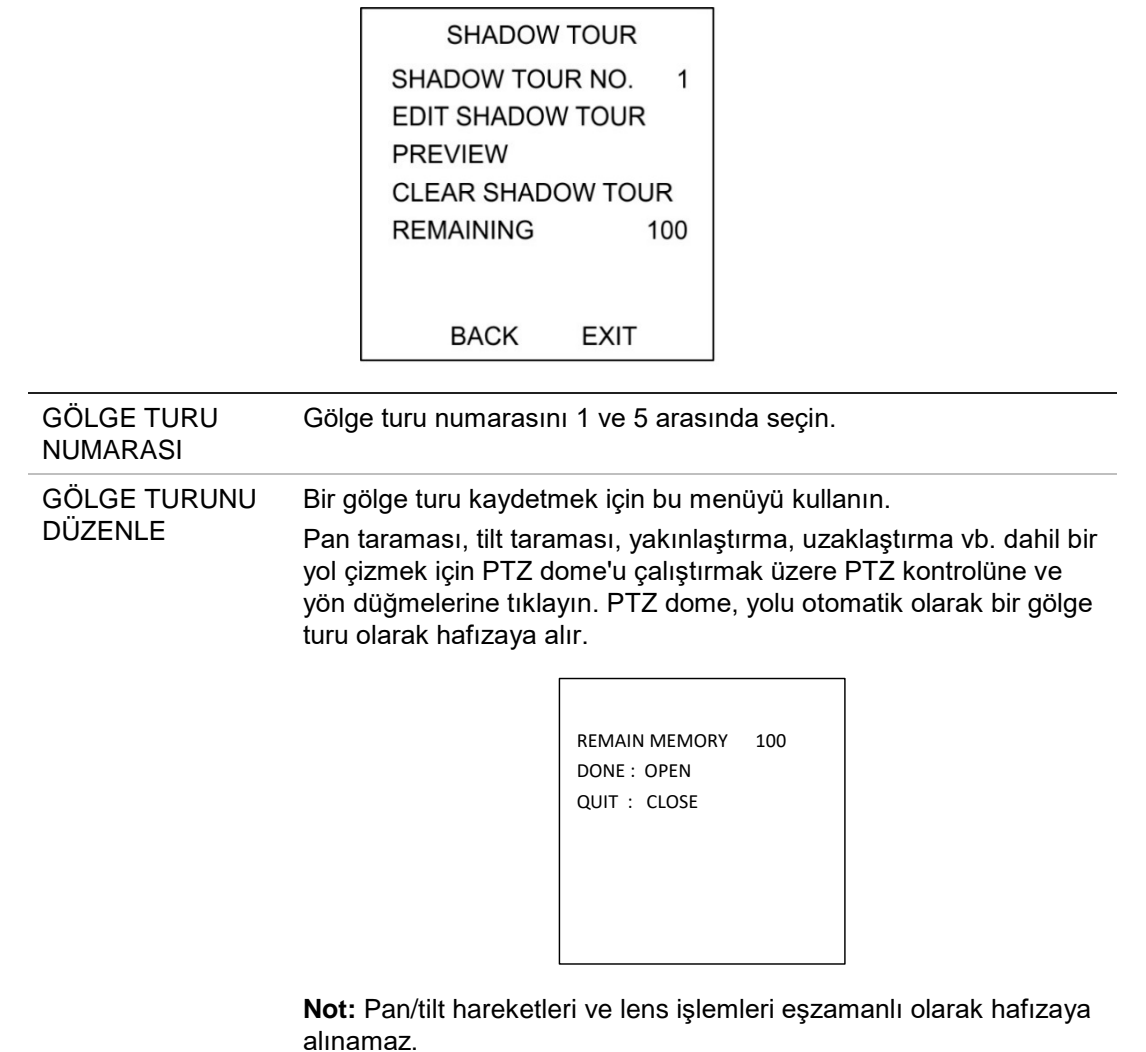

| ÖNİZLE                  | Geçerli gölge turunun önizlemesini sunar.                                                                                                 |
|-------------------------|----------------------------------------------------------------------------------------------------|
| GÖLGE TURUNU<br>TEMİZLE | Tanımlı tüm gölge turlarını siler.                                                                                                    |
| KALAN                   | Bu, gölge turlarını yapılandırmak için PTZ dome'un kalan belleğini<br>gösterir. Sıfıra ulaştığında, başka gölge turları yapılandırılamaz. |

#### Gizlilik Maskesi

Bu, belirlenmiş alanlardaki görünümü gizlemek için yapılandırılan görsel blok veya maskelenmiş alandır. Örneğin, görüntülenmek ve/veya kaydedilmekten korumak üzere çevre pencereleri engelleme.

Maskelenmiş alanlar, pan/tilt hareketleri ile hareket edebilir ve lens yakınlaşıp uzaklaştıkça boyut açısında otomatik olarak ayarlanabilir.

**Not**: Maskelenmiş alanın bazı bölümleri, hızlı pan-tilt-zoom komutları yürütüldüğünde görünür olabilir. Hatalı pozlamadan kaçınmak adına gizlilik maskesi bölgelerinin korunan alanın sınırlarını geçecek şekilde yapılandırılması önerilir.

| MASKE<br>NUMARASI  | 1 ila 24 aralığındaki gizlilik maskesi numarasıdır.                                                                                                    |                                  |  |  |
|--------------------|----------------------------------------------------------------------------------------------------|----------------------------------|--|--|
| MASKE DURUMU       | ACIK: Gizlilik maskes                                                                                                    | i islevini etkinlestirir.        |  |  |
|                    | <b>KAPALI</b> Gizlilik mask                                                                                                    | kesi islevini devre dısı bırakır |  |  |
|                    |                                                                                                    |                                  |  |  |
| MASKEYI AYARLA     | Düzenleme moduna girmek için bu menü seçeneğine tıklayın<br>(aşağıya bakın).                                                                                                    |                                  |  |  |
|                    |                                                                                                    |                                  |  |  |
|                    |                                                                                                    |                                  |  |  |
|                    |                                                                                                    | SAVE - OPEN                      |  |  |
|                    |                                                                                                    |                                  |  |  |
|                    |                                                                                                    |                                  |  |  |
|                    |                                                                                                    |                                  |  |  |
|                    |                                                                                                    |                                  |  |  |
|                    | l                                                                                                    |                                  |  |  |
|                    | MASKE KONUMUNU AYARLA: Maskeyi ekranda<br>konumlandırmak için bu işlevi kullanın. Gizlilik maskes<br>alana taşımak için yön düğmelerine tıklayın. FOKUS+<br>tıklayarak MASKE BOYUTUNU AYARLA mesajını ekr<br>Maskenin yüksekliğini artırmak ve düşürmek için yukar<br>butonlarına ve genişliğini artırmak ve düşürmek için rig<br>(sağ/sol) butonlarına tıklayın. |                                  |  |  |
|                    | Not: Gizlilik maskelerini 0° ve 70° arasında yapılandırmada tilt aralığı.                                                                                                    |                                  |  |  |
|                    | KAYDET: Değişiklikleri kaydetmek ve önceki menüye geri dönmel<br>için tıklayın. Maskelenmiş alan gri renge döner. Maskeyi<br>değiştirmek için MASKEYİ AYARLA menüsüne girmek için İRİS+<br>öğesine tıklayın. Düzenlemek için (İRİS+ düğmesine tekrar tıklayır                                                                                                    |                                  |  |  |
|                    | ÇIK: İptal eder.                                                                                                    |                                  |  |  |
| MASKEYİ<br>TEMİZLE | Tüm gizlilik maskelerii                                                                                                    | ni siler.                        |  |  |

#### Alarm Girişi

Ön ayarları çağırmak, ön ayar turları, gölge turları, tarama vb. gibi alarm bağlantılı işlemler ile alarm olaylarına yanıt vermek üzere PTZ dome'u yapılandırabilirsiniz.

|                   | ſ                                          |                                                                                             |                                                                                      |                                                                                                    |
|-------------------|--------------------------------------------|---------------------------------------------------------------------------------------------|--------------------------------------------------------------------------------------|----------------------------------------------------------------------------------------------------|
|                   |                                            | ALARM I                                                                                     | NPUT                                                                                 |                                                                                                    |
|                   |                                            | RESUME                                                                                      | ON                                                                                   |                                                                                                    |
|                   |                                            | SEQUENCE                                                                                    | 5                                                                                    |                                                                                                    |
|                   |                                            | DELAY TIME                                                                                  | 5                                                                                    |                                                                                                    |
|                   |                                            | ALARM SETTING                                                                               |                                                                                      |                                                                                                    |
|                   |                                            |                                                                                             |                                                                                      |                                                                                                    |
|                   |                                            |                                                                                             |                                                                                      |                                                                                                    |
|                   |                                            | BACK                                                                                        | EXIT                                                                                 |                                                                                                    |
|                   | L                                          |                                                                                             |                                                                                      | ]                                                                                                    |
| SÜRDÜR            | AÇIK:<br>önceki                            | Tetiklenen işlem<br>etkinliği sürdürn                                                       | iler tamamlano<br>nesini etkinlesi                                                   | dıktan sonra PTZ dome'un<br>tirir.                                                                                                    |
|                   | KAPA                                       | LI: Tetiklenen işl                                                                          | emler tamaml                                                                         | andıktan sonra PTZ dome'un                                                                                                    |
|                   | önceki                                     | etkinliği sürdürn                                                                           | nesini devre di                                                                      | şı bırakır.                                                                                                    |
|                   | Not:                                       |                                                                                             |                                                                                      |                                                                                                    |
|                   | ● Bi<br>ge<br>bi                           | ır bağlantı işlemi<br>eçerli konumda c<br>u konumdan dev                                    | tetiklendiğinde<br>lurur ve bağlaı<br>am eder.                                       | e PTZ dome hareket ediyorsa<br>nti işlemi tamamlandıktan sonra                                                                             |
|                   | ● P <sup>i</sup> iç                        | TZ dome, PTZ k<br>in yapılandırılabi                                                        | onumları, foku<br>lir.                                                               | s ve iris değerinin sürdürülmesi                                                                                                    |
| SIRALAMA          | Aynı a<br>geldiği<br>alarma<br>200 sa      | nda aynı önceliğ<br>inde PTZ dome'u<br>a yanıt verdikten<br>aniye arasında bi               | e sahip birden<br>ın ilk olarak biı<br>sonra bu, kulla<br>r değer ayarla             | i fazla alarm meydana<br>r alarma ve ardından sonraki bir<br>anıcı tanımlı bir aralıktır. 1 ve<br>yın.                                     |
| GECİKME           | Eğer b                                     | ir alarm girişi tar                                                                         | afından bir ba                                                                       | ğlantı işlemi zaten tetiklenmiş                                                                                                    |
| SÜRESİ            | durum<br>süresii<br>Bu, PT<br>olarak       | da ise PTZ dome<br>nden sonra girişe<br>Z dome'un fiziks<br>düşündüğü dinle                 | e kullanıcı tanı<br>e sadece aynı<br>sel olarak temi<br>eme zamanıdır                | mlı resetleme gecikme<br>kanal üzerinden cevap verir.<br>zlendikten sonra alarmı aktif<br>r. 0 ve 300 saniye arasında bir                  |
|                   | deger                                      |                                                                                             |                                                                                      |                                                                                                    |
| ALARM<br>AYARLAMA | ALAR<br>ÖNCE<br>Farklı<br>dome,<br>önceliğ | M NUMARASI: I<br>LİK: Bunu, YÜK<br>önceliklere sahip<br>sadece en yüks<br>ğe sahip birden f | Maks 2 olan al<br>SEK, ORTA vo<br>birden fazla a<br>ek önceliğe sa<br>azla alarm ayr | arm numarasıdır.<br>eya DÜŞÜK olarak ayarlar.<br>alarm aynı anda tetiklenirse<br>hip alarma cevap verir. Aynı<br>nı anda tetiklenirse dome |
|                   | lanimi                                     | anan alarm sirala                                                                           | amasina gore                                                                         | ner bir alarma cevap verecektir.                                                                                                    |
|                   | BAGL<br>gölge t<br>panarc<br>ayarla        | ANTI: Bir alarm<br>turu, 1 ila 10 aras<br>omik tarama, gür<br>nabilir.                      | verildiğinde 1 i<br>sı ön ayar turu<br>ndüz modu, ge                                 | ila 8 arası ön ayar, 1 ila 5 arası<br>, pan taraması, tilt taraması,<br>ce modu veya hiçbiri olarak                                        |
|                   | ALAR<br>öğesin                             | <b>M ÇIKIŞI</b> : Alarm<br>i veya aktif ALAF                                                | çıkışlarını dev<br>RM ÇIKIŞI 1'i s                                                   | rre dışı bırakmak için Hiçbiri<br>seçin.                                                                                                   |
|                   | <b>Not:</b> Y<br>yapılaı                   | apılandırılabilir 1<br>ndırılması geçers                                                    | alarm çıkışı v<br>siz olacaktır.                                                     | vardır; alarm çıkışı 2'nin                                                                                                    |
|                   | ALAR<br>(Norm<br>ayarla                    | <b>M GİRİŞİ</b> : Giriş c<br>alde kapalı) ya d<br>yın.                                      | lurumunu Açıl<br>a Kapalı (aları                                                     | k (Normalde açık), Kapalı<br>m girişi devre dışı) olarak                                                                                   |
|                   | Not: D<br>seviye                           | )urumu Açık olar<br>tarafından tetikle<br>dığınızda olarm                                   | ak ayarladığın<br>enecektir. Dur                                                     | ızda alarm, geçerli yüksek<br>umu Kapalı olarak<br>sevive tarafından                                                                       |
|                   | tetikler<br>kanalı                         | necektir. Durumu<br>devre dışı bırakı                                                       | ı Kapalı olarak<br>Idığında tetikle                                                  | ayarladığınızda alarm, bu giriş<br>enecektir.                                                                                              |

| ALARM SETTING |      |
|---------------|------|
| ALARM NO.     | 1    |
| PRIORITY      | HIGH |
| LINK          | NONE |
| ALARM OUTPUT  | NONE |
| ALARM INPUT   | OPEN |
|               |      |
| ВАСК          | EXIT |
|               |      |

#### Alarm Çıkışı

Alarm çıkışı, PTZ dome arka kutusunda bağlanıp başka bir alarm cihazını tetikleyebilen ve çalıştırabilen yapılandırabilir alarm çıkış arayüzüdür.

| ALARM ÇIKIŞI   | Alarm çıkışı tipini Açık (normalde açık) ve Kapalı<br>(normalde kapalı) olarak ayarlayın.           |
|----------------|----------------------------------------------------------------------------------------------------|
|                | <b>Not</b> : Yalnızca bir alarm çıkışı yapılandırılabilir.<br>İkinci alarm çıkışı yapılandırılamaz. |
| ÇIKIŞ1, ÇIKIŞ2 | <b>AÇIK:</b> Alarm çıkışını normalde açık olarak<br>ayarlayın.                                      |
|                | <b>KAPALI:</b> Alarm çıkışını normalde kapalı olarak<br>ayarlayın.                                  |
| ATLAMA SÜRESİ  | Bu, alarm çıkış sinyalinin süresidir. Değeri, 0 ve<br>60 saniye arasında ayarlayın.                 |

#### **Ayarları Temizle**

| ÖN AYARLAR             | • Tüm ön ayar ayarlarını temizler.        |
|------------------------|-------------------------------------------|
| ÖN AYAR<br>TURLARI     | Tüm ön ayar turu ayarlarını temizler.     |
| GÖLGE<br>TURLARI       | Tüm gölge turu ayarlarını temizler.       |
| MASKELER               | • Tüm maske ayarlarını temizler.          |
| BÖLGELER               | • Tüm bölge ayarlarını temizler.          |
| ZAMANLAMA<br>GÖREVLERİ | Tüm zamanlama görevi ayarlarını temizler. |

#### Bölgeler

Bölge, sol/sağ sınırları tarafından tanımlanan bir pan ve tilt alanıdır. Bölgeleri **BÖLGELER** alt menüsünden yapılandırabilirsiniz. Hedeflenen gözetim sahnesi sınırlandırıldığında bir bölge tanımlayın.

|                       | ZONE<br>ZONE NO.<br><undefined><br/>EDIT ZONE<br/>ZONE STATUS</undefined>             | S<br>1<br>ON                                         |                                                                            |  |
|-----------------------|---------------------------------------------------------------------------------------|------------------------------------------------------|----------------------------------------------------------------------------|--|
|                       | SCAN STATUS<br>CLEAR ZONE<br>BACK                                                     | ON                                                   |                                                                            |  |
|                       | Bölgo numor                                                                           |                                                      |                                                                            |  |
| <tanımsız></tanımsız> | Bu, bölge eti<br>Bölge tanıml<br>görüntülenir.<br>altında Tanır                       | ketidir.<br>anmışsa bö<br>Ön ayar ta<br>nsız ögesi g | bige etiketi numaranın altında<br>nımlanmamışsa numaranın<br>görüntülenir. |  |
| BÖLGEYİ DÜZENLE       | Sol ve sağ sı                                                                         | ınırları ayar                                        | lamak için komutları uygulayın.                                            |  |
| BÖLGE DURUMU          | Bu, bölgenin                                                                          | Bu, bölgenin geçerli durumunu gösterir.              |                                                                            |  |
| TARAMA DURUMU         | AÇIK: Bölge taramasını etkinleştirir.<br>KAPALI: Bölge taramasını devre dışı bırakır. |                                                      |                                                                            |  |
| BÖLGEYİ TEMİZLE       | Bölge ayarla                                                                          | rını temizle                                         | r.                                                                         |  |

#### Video Ayarı

Çözünürlük ve kare hızı dahil video çıkış standardını istenen şekilde değiştirin.

#### **IR Parametresi**

LED kontrolü vb. öğelerin yanı sıra IR hassasiyeti, N/M LED akımı dahil IR parametrelerini yapılandırabilirsiniz.

Not: IR parametre ayarları, yalnızca IR PTZ dome'ları tarafından desteklenir.

| IR PARAMETEI    | R      |
|-----------------|--------|
| IR SENSITIVITY  | MEDIUM |
| N/M LED CURRENT | 8      |
| FAR LED CURRENT | 8      |
| REFERENCE ZOOM  | 2      |
| LED CONTROL     | AUTO   |
| SWITCH DELAY(S) | 2      |
| SMART IR        | 0      |
|                 |        |
| BACK EXI        | Г      |
|                 |        |

| IR LED'in hassasiyetini YÜKSEK, ORTA veya DÜŞÜK olarak<br>ayarlayın. |
|----------------------------------------------------------------------|
| Yakın/Orta IR LED'in akımını 1 ila 10 arasında seçin.                |
| Uzak IR LED'in akımını 1 ila 10 arasında seçin.                      |
|                                                                      |

| REFERANS ZOOM                         | Gerçek zoom oranı, zoom sınırından yüksek olduğunda IR, uzun<br>mesafe IR LED'ine geçiş yapar.<br>Gerçek zoom oranı, zoom sınırından düşük olduğunda IR,<br>yakın/orta mesafeli IR LED'ine geçiş yapar.                                                                                                    |
|---------------------------------------|----------------------------------------------------------------------------------------------------|
| LED KONTROLÜ                          | LED kontrolünü ayarlar. Seçeneklerden birini belirleyin:<br>TÜMÜ AÇIK: Tüm IR LED'lerini etkinleştirir<br>UZAK AÇIK: Uzun mesafe IR LED'lerini etkinleştirir<br>YAKIN AÇIK: Yakın/orta mesafeli IR LED'lerini etkinleştirir<br>AUTO: IR LED'ini otomatik olarak ışık koşullarına bağlı olarak<br>etkinleştirir<br>ICR: IR LED'i çalışma modunu ICR'ye (kızıl ötesi kesim filtresi)<br>göre ayarlar<br>KAPALI: IR LED'lerini devre dışı bırakır |
| ANAHTAR<br>GECİKMESİ<br>(GECİKMELERİ) | Bu, uzun mesafe IR LED'i ve N/M mesafeli IR LED'i arasında geçiş<br>yapmadaki gecikme süresidir.                                                                                                    |
| AKILLI KIZILÖTESİ                     | Bu işlev, IR ışığının aşırı pozlanmasını azaltmak için uygulanır ve 0<br>ila 15 arasında ayarlanabilir. Değer ne kadar yüksek olursa IR aşırı<br>pozlama baskılama seviyesi o kadar yüksek olur.                                                                                                    |

### Kamerayı Geri Yükle

MAIN MENU > RESTORE CAMERA (Ana Menü > Kamerayı Geri Yükle) bölümüne girin

Kamera ayarlarını varsayılan değere geri yüklemek için **IRIS+** (İRİS+) öğesine ya da çıkmak için **IRIS-** (İRİS-) öğesine tıklayın.

**Not:** Kamera ayarları görüntü parametrelerini, lens ayarlarını ve ekran ayarlarını içerir.

### Ayarları Geri Yükle

Tüm dome ayarlarını varsayılan fabrika parametrelerine resetleyebilirsiniz.

**Not**: Dome ayarları temel olarak PTZ paramtereleri ve alarm parametreleridir. Ayrıca dome adresi gibi bazı sistem ayarlarını da içerir.

Varsayılan dome ayarları menüsüne girin: **MAIN MENUS > RESTORE DEFAULTS** (Ana Menüler > Varsayılanları Geri Yükle)

Dome ayarlarını varsayılan değere geri yüklemek için **IRIS+** (İRİS+) öğesine ya da çıkmak için **IRIS-** (İRİS-) öğesine tıklayın.

## Dome'u Yeniden Başlat

MAIN MENU > REBOOT DOME (Ana Menü > Dome'u Yeniden Başlat) bölümüne girin. PTZ dome'u uzaktan yeniden başlatmak için IRIS+ (İRİS+) öğesine tıklayın.

## Dil

MAIN MENU > LANGUAGE (Ana Menü > Dil) bölümüne girin. Dili değiştirmek için sola veya sağa tıklayın ve dili onaylamak için IRIS+ (İRİS+) öğesine tıklayın.